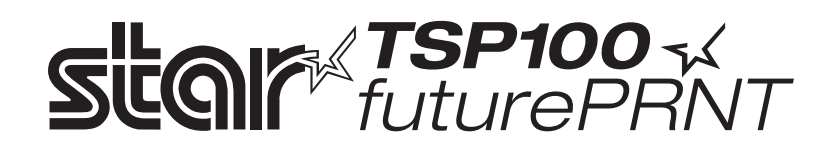

# TSP100GT

# Hardver kézikönyv

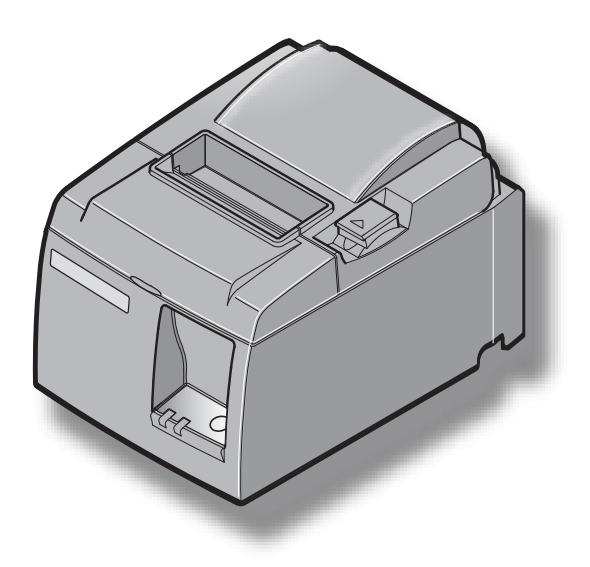

### TARTALOMJEGYZÉK

| 1. Kicson  | agolás és üzembehelyezés                                                                | 1  |
|------------|-----------------------------------------------------------------------------------------|----|
| 1-1.       | Kicsomagolás                                                                            | 1  |
| 1-2.       | A nyomtató helyének kiválasztása                                                        | 2  |
| 2. Alkatro | észek azonosítása és szakkifejezések                                                    | 3  |
| 3. Telepít | -<br>És                                                                                 | 4  |
| 3-1.       | Az USB kábel csatlakoztatása a nyomtatóhoz                                              | 4  |
| 3-2.       | A periféria csatlakoztatása                                                             | 4  |
| 3-3.       | Papírhenger behelyezése                                                                 | 5  |
| 3-4.       | Az USB kábel csatlakoztatása a PC-hez                                                   | 9  |
| 3-5.       | A hálózati kábel csatlakoztatása                                                        | 10 |
| 3-6.       | Bekapcsolás                                                                             | 11 |
| 4. Tartozá | ékok felszerelése                                                                       | 12 |
| 4-1.       | A tartólemez felszerelése                                                               | 12 |
| 4-2.       | A gumitalpak felszerelése                                                               | 14 |
| 4-3.       | A kapcsolófedél felszerelése                                                            | 15 |
| 5. Termik  | us papírhenger adatok                                                                   | 16 |
| 5-1.       | Papírhenger adatok                                                                      | 16 |
| 5-2.       | Ajánlott papír                                                                          | 16 |
| 6. Vezérlő | pult és más funkciók                                                                    | 17 |
| 6-1.       | Vezérlőpult                                                                             | 17 |
| 6-2.       | Hibák                                                                                   | 17 |
| 6-3.       | Önálló nyomtatás                                                                        | 19 |
| 7. A papíı | · beszorulásának elhárítása és megelőzése                                               | 20 |
| 7-1.       | A papír beszorulásának megelőzése                                                       | 20 |
| 7-2.       | A papír beszorulásának elhárítása                                                       | 20 |
| 7-3.       | A megszorult vágókés kiszabadítása (csak az automatikus vágókéssel szerelt modelleken). | 21 |
| 8. Rendsz  | eres tisztítás                                                                          | 23 |
| 8-1.       | A termikus fej tisztítása                                                               | 23 |
| 8-2.       | A gumigörgő tisztítása                                                                  | 23 |
| 8-3.       | A papírtartó és a környező terület tisztítása                                           | 23 |
| 9. Perifér | ia meghajtó áramkör                                                                     | 24 |
| 10. Műsza  | aki adatok                                                                              | 26 |
| 10-1       | Általános műszaki adatok                                                                | 26 |
| 10-2       | . Automatikus vágókés műszaki adatok                                                    | 27 |
| 10-3       | . Csatlakozó                                                                            | 27 |
| 10-4       | . Elektromos jellemzők                                                                  | 27 |
| 10-5       | . Környezeti feltételek                                                                 | 28 |
| 10-6       | . Megbízhatóság                                                                         | 29 |

A kézikönyv legfrissebb változatának megtekintéséhez látogassa meg a következő internetcímet: http://www.star-m.jp/eng/dl/dl02.htm

## 1. Kicsomagolás és üzembehelyezés

### 1-1. Kicsomagolás

A készülék kicsomagolása után ellenőrízze, hogy minden szükséges tartozék benne van a csomagban.

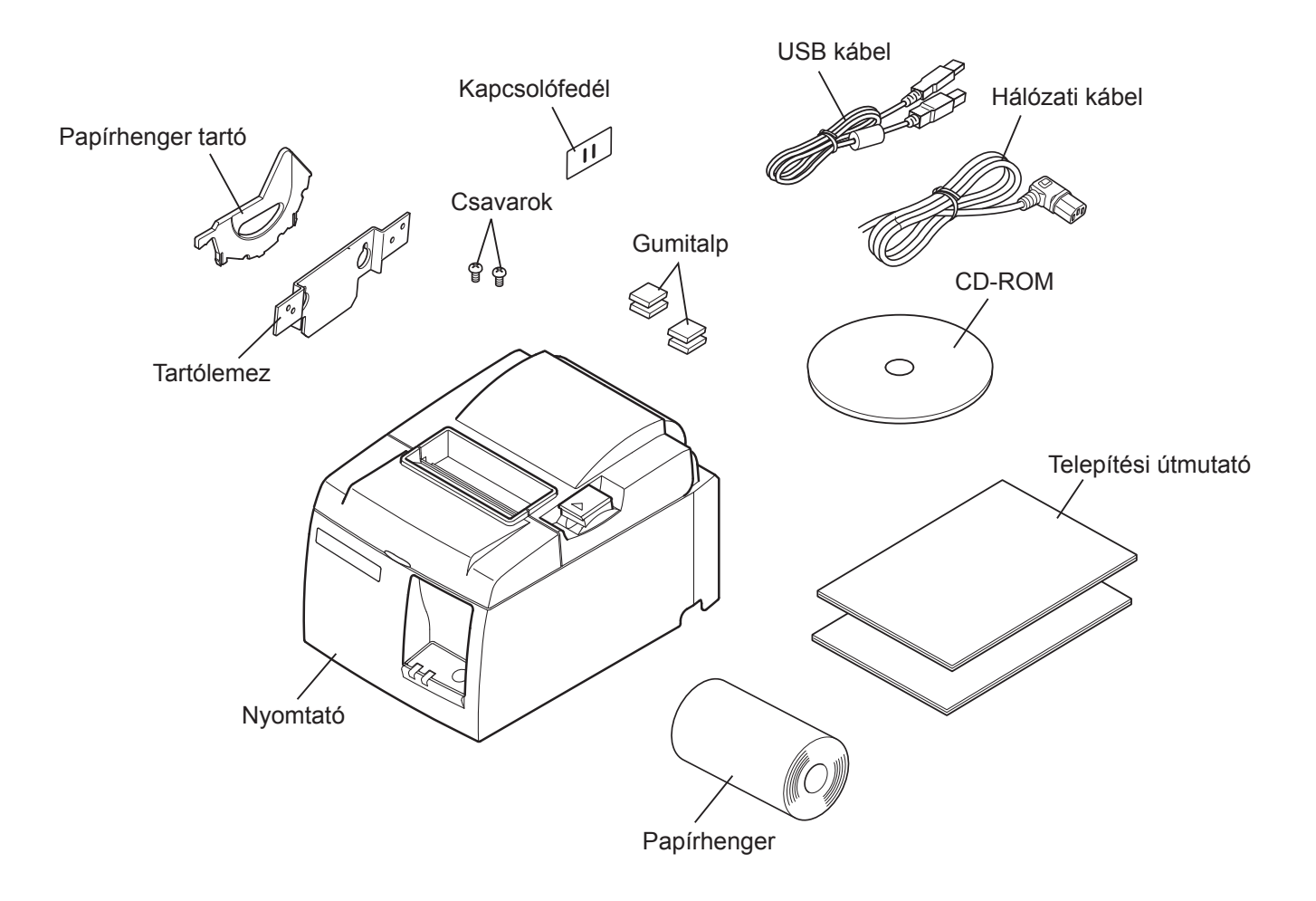

1-1. ábra: Kicsomagolás

Ha bármi hiányzik a csomagból, vegye fel a kapcsolatot azzal a kereskedővel, ahol a nyomtatót vásárolta, és kérje a hiányzó tartozék pótlását. Tartsa szem előtt, hogy jó ötlet az eredeti csomagolás megőrzése arra az esetre, ha a nyomtatót később majd szeretné újra becsomagolni és elküldeni valahová.

### 1-2. A nyomtató helyének kiválasztása

Mielőtt kicsomagolná a nyomtatót, szánjon néhány percet a nyomtató helyének kiválasztására. A kiválasztás során tartsa szem előtt az alábbiakat:

- ✓ válasszon szilárd, sima felületet, ahol a nyomtató nem lesz rázkódásnak kitéve.
- ✓ a hálózati csatlakozó a nyomtató közelében, jól megközelíthető helyen legyen.
- ✓ a nyomtató elég közel legyen a számítógéphez, hogy össze tudja kötni a készülékeket.
- ✓ a nyomtatót ne érje közvetlen napsugárzás.
- ✓ a nyomtató elég távol legyen a radiátortól és más hőforrástól.
- ✓ a nyomtató környezete legyen tiszta, száraz és pormentes.
- ✓ a nyomtató üzembiztos hálózati csatlakozóhoz csatlakozzon. Ne használjon másolóval, hűtőgéppel, vagy más készülékkel közös aljzatot, mert az feszültség-ingadozáshoz vezethet.
- ✓ a helység levegője, amelyben a nyomtatót használja, ne legyen túl páradús.
- ✓ Ez a készülék egyenáramú motort és villamos érintkezőcsúccsal rendelkező kapcsolókat használ.

Ne használja a készüléket olyan környezetben, ahol a szilikon gázneművé válhat.

### **▲ FIGYELMEZTETÉS**

- ✓ Szokatlan zaj, szag vagy füst esetén azonnal kapcsolja ki a készüléket. Haladéktalanul húzza ki a hálózati csatlakozót és kérjen tanácsot a kereskedőtől.
- ✓ Soha ne próbálja megjavítani a készüléket. A szakszerűtlen javítás veszélyt okozhat.
- ✓ Soha ne szerelje szét, vagy módosítsa a készüléket. A készülék módosítása sérülést, tüzet, vagy áramütést okozhat.

### 2. Alkatrészek azonosítása és szakkifejezések

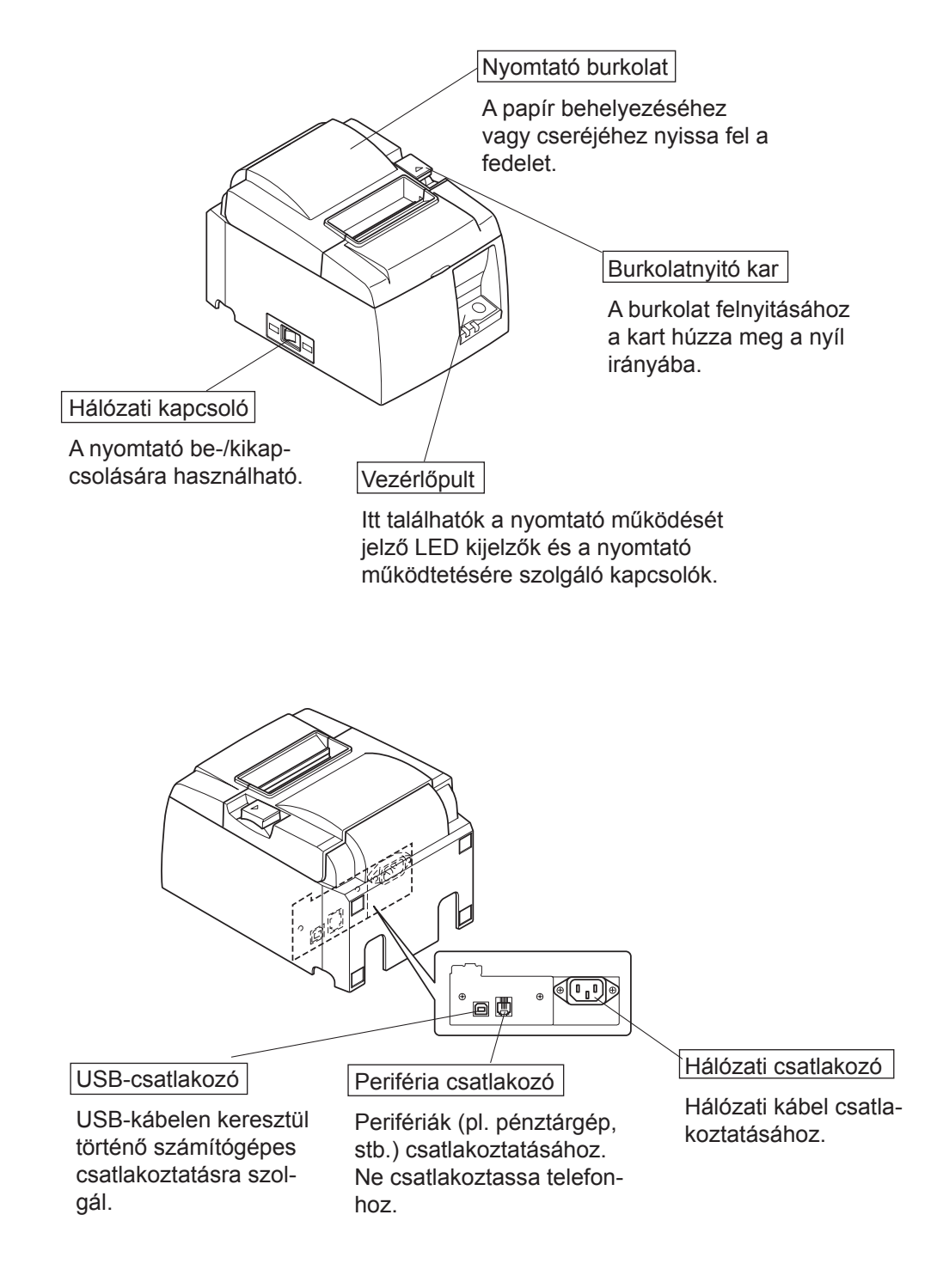

### 3. Telepítés

### 3-1. Az USB kábel csatlakoztatása a nyomtatóhoz

Az ábrán látható módon vezesse át a kábelt a kábeltartón. Ezután csatlakoztassa az USB kábelt a nyomtatóhoz.

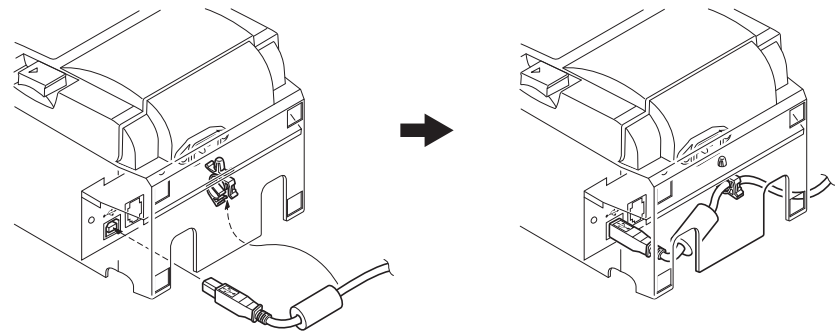

### 3-2. A periféria csatlakoztatása

A perifériát egy moduláris dugó segítségével csatlakoztathatja a nyomtatóhoz. Az alábbiakban ismertetjük a ferritgyűrű felhelyezésének és az aktuális kapcsolat létrehozásának módját. A kívánt moduláris dugó kiválasztásáról bővebben a 24. oldalon a"Moduláris dugó" fejezetben olvashat. Felhívjuk a figyelmét, hogy a nyomtató moduláris dugó vagy vezeték nélkül érkezik, így az Ön igényeinek megfelelő moduláris dugót Önnek kell beszereznie.

### **▲** FIGYELEM

A csatlakozások létrehozása előtt, győződjön meg arról, hogy a nyomtató ki van kapcsolva, valamint a nyomtató és a számítógép is ki van húzva a fali csatlakozó aljzatból.

(1) A periféria kábelét csatlakoztassa a nyomtató hátoldalán található csatlakozóhoz.

### *▲ FIGYELEM*

A periféria csatlakozóhoz ne csatlakoztasson telefon vonalat. Ez a nyomtató meghibásodásához vezethet.

Biztonsági okokból ne csatlakoztasson olyan perifériát, amelynek a vezetéke esetleg periféria feszültséget is vezet.

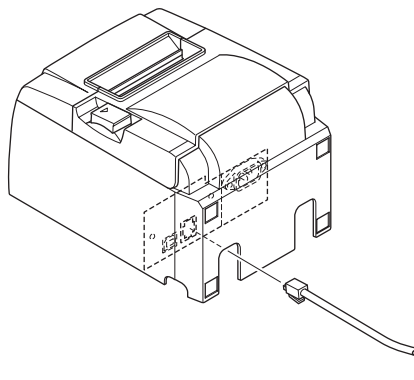

### 3-3. Papírhenger behelyezése

### 3-3-1. 79,5 mm szélességű papírhenger használata

Ellenőrizze, hogy a papírhenger megfelel-e a nyomtató műszaki adatainak. Amennyiben 57,5 mm széles papírhengert használ, a következő oldalon látható módon telepítse a papírhenger tartót.

- 1) Nyomja meg a burkolat nyitó kart és nyissa fel a nyomtató burkolatát.
- A papírhenger irányának ellenőrzése után, a hengert helyezze a mélyedésbe, és a papír végét húzza maga felé.

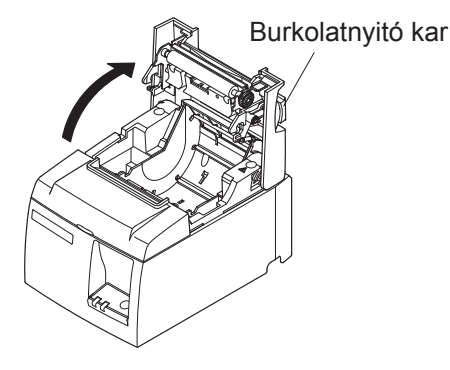

### *▲FIGYELEM*

Ne húzza ki átlósan a papír végét, mivel így beakadhat vagy beszorulhat a papír.

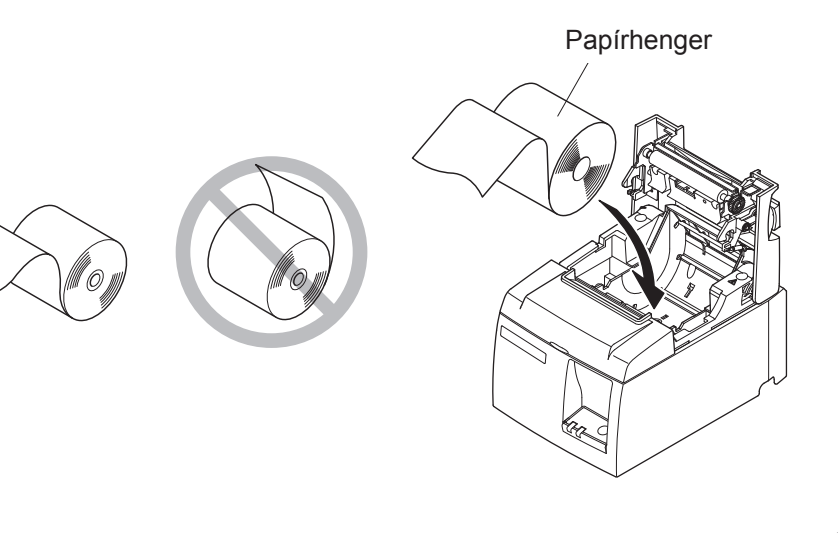

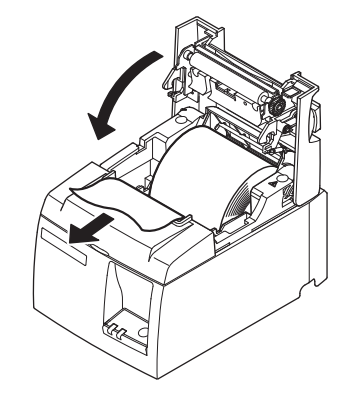

3) A lecsukáshoz a nyomtató burkolatának mindkét felét nyomja le.

Megjegyzés: Ellenőrizze, hogy a nyomtató burkolata megfelelően lezáródott.

### 4) Tépőcsíkkal szerelt modell:

A képen látható módon szakítsa le a papírt. Automatikus vágóval felszerelt modell: Ha nyomtató fedelét a készülék kikapcsolása után csukta le, a vágókés automatikusan levágja a papír elejét.

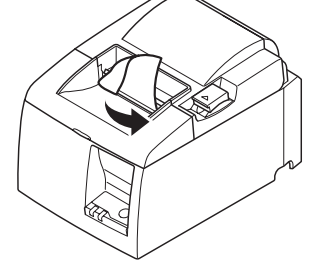

Tépőcsíkkal szerelt modell

#### 3-3-2. 57,5 mm széles papírhenger használata

Amennyiben 57,5 mm széles papírhengert használ, telepítse a mellékelt papírvezetőt a nyomtatón.

A hasznos nyomtatási szélesség (papírhenger szélesség) megváltoztatásához módosítsa a beállítást a Nyomtatási szélesség menüpontnál a Konfiguráció alatt. Bővebben a Nyomtatási szélességről a CD-ROM "Documents" mappában található szoftver kézikönyvben olvashat.

(1) Helyezze a papírhenger tartót az egységbe úgy, hogy ne érintse meg a segédhengert, majd illessze a tartót a nyílásokba az ábra szerint.

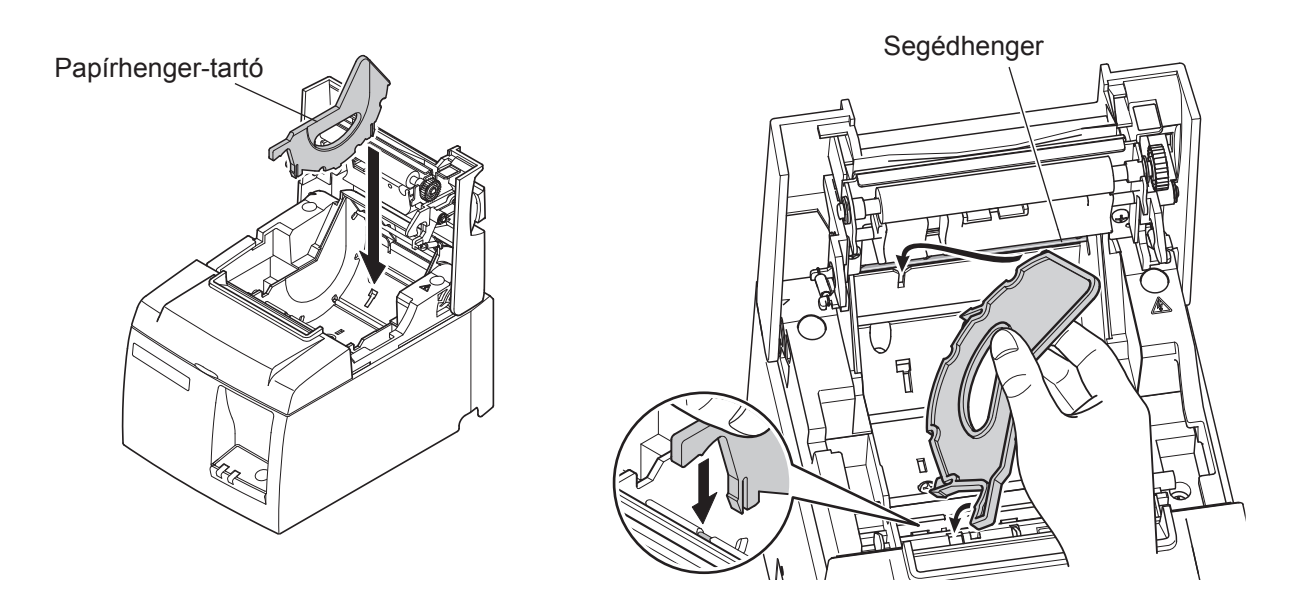

② Rögzítse a papírhenger-tartót úgy, hogy az "A"-val jelölt részt addig nyomja lefelé, amíg a helyére nem kattan.

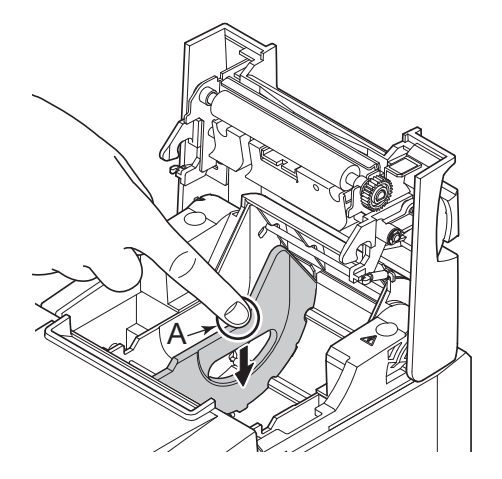

**Megjegyzés:** 57,5 mm széles papírhenger használata után ne váltson 79,5 mm széles papírhengerre. (A nyomtatófej el van deformálódva, mivel a fej egy része közvetlen érintkezésben van a fémlappal.)

### Figyelem jel

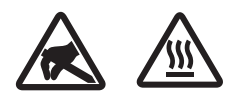

Ezek a jelek a termikus nyomtatófej mellett találhatók.

Mivel a termikus fej a nyomtatás után felforrósodik, ne érjen hozzá. A statikus elektromosság a termikus nyomtatófej sérülését okozhatja. A termikus nyomtatófej statikus elektromosságtól való védelme érdekében, ne érjen hozzá.

Ez a jelölés a vágófej mellett található.

Soha ne érjen hozzá a pengéhez, mert az ujjainak sérülését okozhatja.

Ez a jelölés a periféria meghajtó csatlakozója mellett található.

Ne csatlakoztassa telefonhoz.

Ez a jelölés vagy matrica a burkolatot vagy a védőlemezt rögzítő csavarok mellett található, amelyet kizárólag szakember nyithat fel. A szakembereken kívül más ne távolítsa el ezeket a csavarokat. A burkolaton belüli magas feszültségű területek veszélyesek lehetnek.

### A FIGYELMEZTETÉS

- 1) Ne érjen a vágókéshez.
  - Egy vágókés található a papírkiadó nyílásban. Nem csak nyomtatás közben tilos a papírkiadó nyílásba nyúlni, soha ne tegye a kezét a nyílásba.
  - A nyomtató fedelét ki kell nyitni a papírcseréhez. Mivel a vágókés a nyomtató fedele alatt található, legyen óvatos, ne kerüljön túl közel a vágókéshez.
- 2) A nyomtatás alatt, valamint közvetlenül a nyomtatás után a termikus fej környéke nagyon forró. Ne érjen hozzá, mert megégeti magát.
- *3)* Szokatlan zaj, szag vagy füst esetén azonnal húzza ki a készüléket, és lépjen kapcsolatba a kereskedővel.
- 4) Soha ne próbálja megjavítani a készüléket. A szakszerűtlen javítás veszélyt okozhat.
- 5) Soha ne szerelje szét, vagy módosítsa a készüléket. A készülék módosítása sérülést, tüzet, vagy áramütést okozhat.

### ▲ FIGYELEM

- 1) A nyomtató burkolatának lenyomása közben ne működtesse a burkolat nyitására szolgáló kart.
- 2) Ne nyomja le a burkolat nyitására szolgáló kart, és ne nyissa fel a nyomtató fedelét nyomtatás közben, vagy az automatikus vágókés működése közben.
- 3) Ne tolja ki a papírt, amíg a nyomtató burkolata le van csukva.
- 4) A termikus fej fűtőegysége és meghajtó áramköre könnyen megsérülhet. Ne érintse meg fémtárgyakkal, csiszolóvászonnal, stb.
- 5) A nyomtatás minősége csökken, ha a termikus fej fűtőegysége egy érintés miatt beszennyeződik. Ne érjen a termikus fej fűtőegységéhez.

- 6) A termikus fej meghajtó áramköre a statikus elektromosság miatt megsérülhet. Soha ne érjen közvetlenül az áramkörhöz.
- 7) A nyomtatási minőség és a termikus fej élettartama nem garantált, ha az ajánlottól eltérő papírt használ. Különösen a [Na+, K+, C1-] tartalmú papír csökkenti a termikus fej élettartamát. Kérjük legyen körültekintő.
- 8) Ne használja a nyomtatót, ha páralecsapódást tapasztal a fej előlapján, stb.
- 9) A nyomtatott termikus papír elektromosan feltöltődhet. Ha a nyomtató függőlegesen vagy a falon van elhelyezve, előfordulhat, hogy a levágott papír a nyomtatóhoz tapad. Ez problémát okozhat, ha olyan papírgyűjtőt használ, ami a leeső lapokat összegyűjti.
- 10) Használat közben ne változtassa a papír szélességét. A termikus nyomtatófej, a gumihenger és a vágókés a papír szélességétől függően különböző mértékben használódnak el. Ez a nyomtatás és a vágási művelet meghibásodását okozhatja.
- 11) Ne szállítsa a nyomtatót nyitott fedéllel illetve a fedelénél fogva.
- 12) Ne húzza meg erővel a csatlakoztatott interfész kábelt, a tápkábelt és a készpénzfiók kábelét. A csatlakozó kihúzásakor a dugót fogja meg, és ne erőltesse a nyomtató csatlakozóját.
- 13) Ha a nyomtató lefagy, húzza ki, majd dugja vissza az USB kábelt. A kihúzás és a visszadugás között várjon legalább 5 másodpercet. A rövidebb idő meghibásodást okozhat.
- 14) Nyomtatás közben ne kapcsolja ki és ne helyezze készenléti állapotba a számítógépet.
- 15) Nyomtatás közben ne húzza ki a tápkábelt és az USB kábelt.

#### *▲ Az automata vágókés használata*

- 1) Ha a vágókés egy hiba után nincs a kezdő pozícióban, először szüntesse meg a hiba okát, majd kapcsolja BE a készüléket.
- 2) Hagyjon egy 5 mm-es margót a nyomtatott terület széle és a vágás helye között.
- *3) Vágás közben ne kísérelje meg a papír eltávolítását, mert az a papír elakadását okozhatja.*

### 3-4. Az USB kábel csatlakoztatása a PC-hez

Az USB kábelt csatlakoztassa a számítógép USB csatlakozójához.

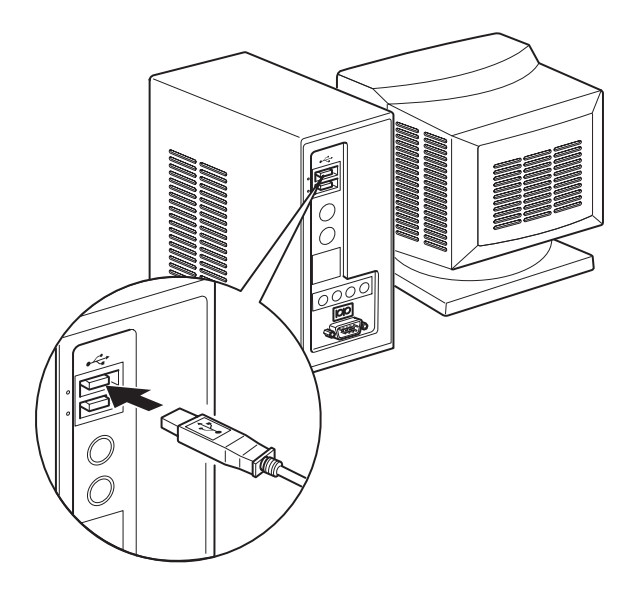

### 3-5. A hálózati kábel csatlakoztatása

**Megjegyzés:** A hálózati kábel csatlakoztatása/kihúzása előtt győződjön meg arról, hogy a nyomtató és a hozzá csatlakoztatott berendezések is ki vannak kapcsolva. Nézze meg, hogy a hálózati kábel is ki van-e húzva a fali csatlakozóból.

- Ellenőrizze, hogy a nyomtató alján vagy hátulján található címkén olvasható feszültség érték megegyezik a fali csatlakozó feszültségével. Nézze meg, hogy a hálózati csatlakozó illeszkedik-e a fali csatlakozóba.
- (2) Ha a hálózati kábel még nincs a nyomtatóhoz csatlakoztatva, a kábel megfelelő végét dugja a nyomtató hátulján található aljzatba.
- (3) A hálózati kábelt dugja be egy megfelelően földelt fali csatlakozó aljzatba.

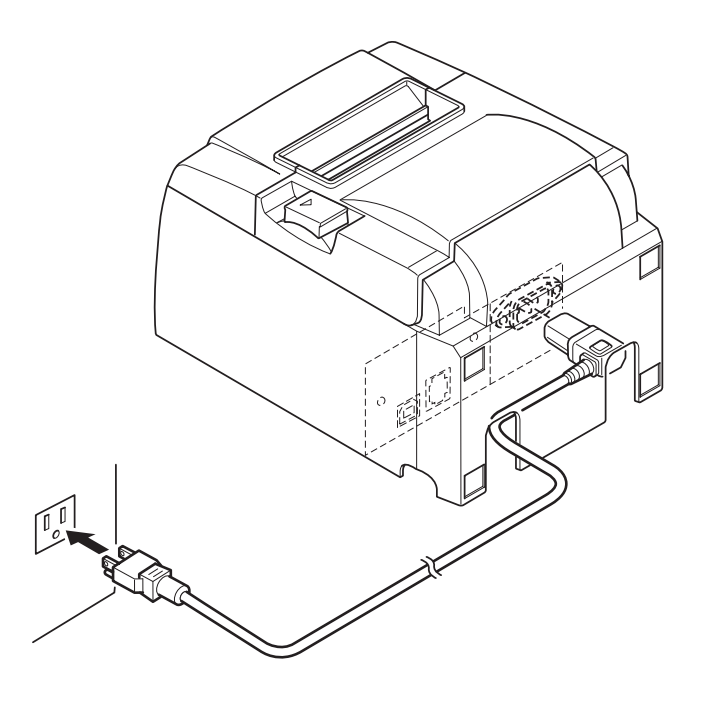

### **▲ FIGYELEM**

Ha a nyomtató alján található címkén olvasható feszültség értéke nem egyezik a lakhelyén használatos feszültséggel, haladéktalanul vegye fel a kapcsolatot a kereskedővel.

### 3-6. Bekapcsolás

Ellenőrizze, hogy a hálózati kábel a 3-6. fejezetben leírtaknak megfelelően van csatlakoztatva.

(1) Kapcsolja be a nyomtató elején található hálózati kapcsolót. A vezérlőpulton található POWER lámpa ki fog gyulladni.

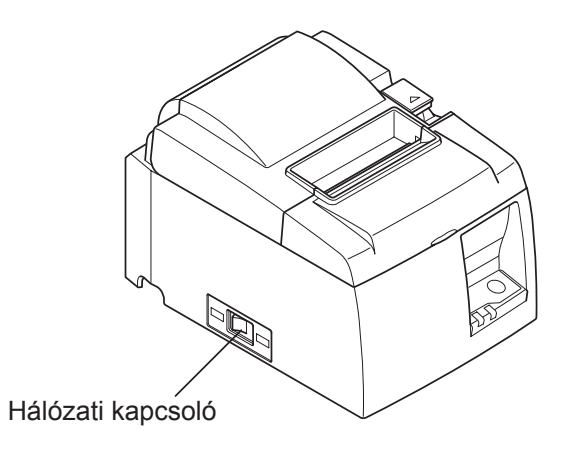

### 

Ha hosszabb ideig nem szándékozik használni a nyomtatót, húzza ki a fali csatlakozóból. Éppen ezért a nyomtatót a könnyű megközelítés érdekében a fali aljzathoz közel kell elhelyezni. A nyomtató hálózati kapcsolója fölé szerelt kapcsolófedél eltakarhatja a kapcsoló ON/OFF feliratát. Ebben az esetben, a nyomtató kikapcsolásához a hálózati kábelt húzza ki a fali aljzatból.

### 4. Tartozékok felszerelése

Az alábbi tartozékokra van szükség a nyomtató falra történő felszereléséhez.

• Tartólemez és két darab perem nélküli csavar

Az alábbi tartozékokra van szükség a nyomtató függőleges felszereléséhez.

Négy darab gumitalp

Az alábbi tartozékok felszerelése nem feltétlenül szükséges. Csak szükség esetén használja. • Kapcsolófedél

### 4-1. A tartólemez felszerelése

- A tartólemez a nyomtatóhoz van csatlakoztatva a mellékelt csavarokkal, majd horgokkal van rögzítve a falba szerelt csavarokra.
- A fali csavarok nincsenek mellékelve. Használjon kereskedelmi forgalomban kapható csavarokat (4 mm átmérő), amelyek megfelelnek a fal anyagának (fa, acél, beton, stb.)
- A nyomtató körülbelül 2,4 kg, amikor a legnagyobb átmérőjű papírhenger van benne. Használjon olyan csavarokat a falban, amelyek elég erősek, hogy ellenálljanak legalább 12 kgf (118 N) nyomatéknak.

### A felszerelésre vonatkozó óvintézkedések

### *▲ FIGYELEM*

Az itt tartalmazott információ figyelmen kívül hagyása személyi sérüléshez vagy anyagi javakban okozott kárhoz vezethet.

• Győződjön meg róla, hogy szakképzett személy szerei a csavarokat és a nyomtatót a falra. A Star nem felelős semmilyen balesetér vagy sérülésért, amely a nem megfelelő felszerelésből, használatból vagy módosításból adódott.

Különösen a nyomtató magasra való helyezésekor győződjön meg róla, hogy biztosan van-e a falra rögzítve.

Ha a nyomtató nincs biztosan rögzítve és leesik, személyi sérülés történhet vagy a nyomtató károsodhat.

• Győződjön meg róla, hogy a felület, amelyre helyezi, és a csavarok elég erősek ahhoz, hogy megtartsák a nyomtatót.

Biztonságosan rögzítse a nyomtató, hogy a nyomtató és a csatlakoztatott kábelek súlya miatt ne eshessen le.

Máskülönben személyi sérülés keletkezhet, és a nyomtató is megsérülhet.

• Ne szerelje a nyomtatón instabil felületre, vagy olyan helyre, ami rezgésnek vagy rázkódásnak van kitéve.

Ha a nyomtató leesik, személyi sérülés keletkezhet, és a nyomtató is megsérülhet.

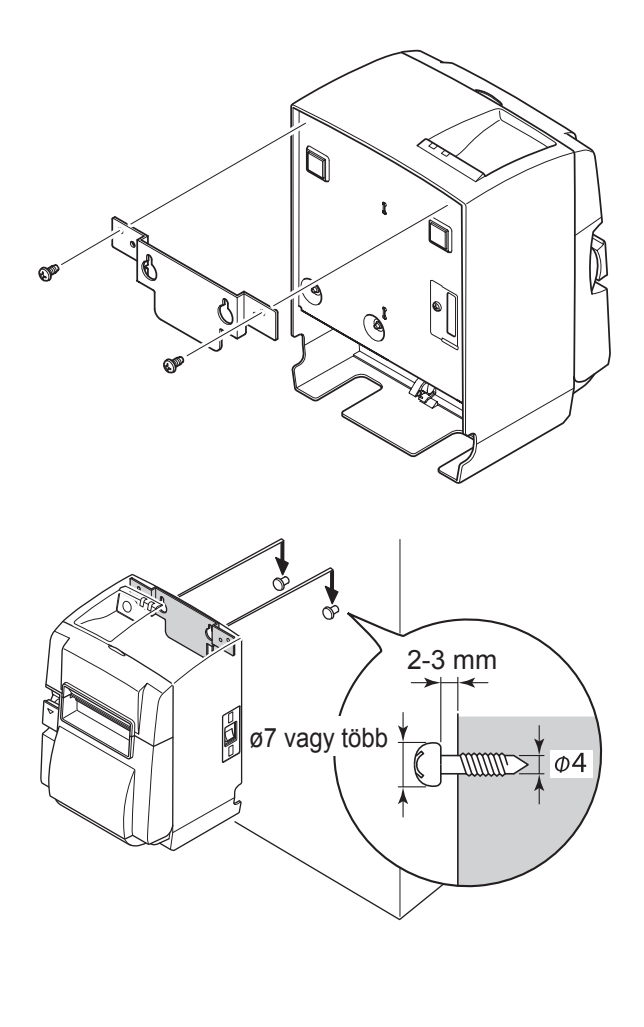

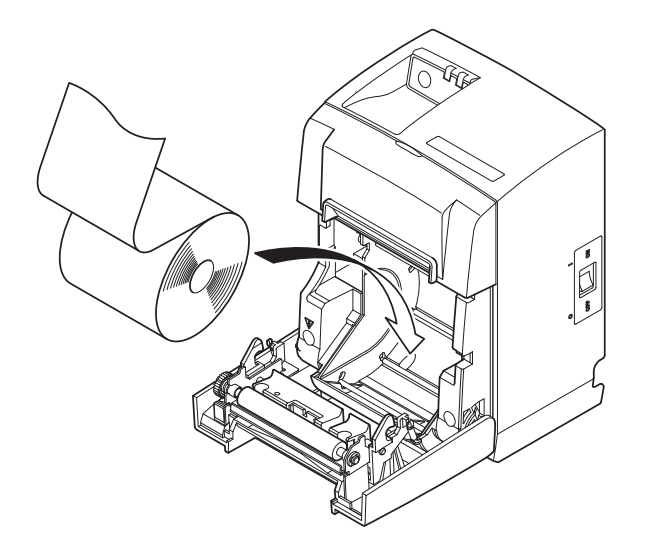

 Szerelje fel a nyomtatóra a tartólemezt. Majd mindkét mellékelt csavart húzza meg megfelelően.

 (2) A nyomtatót helyezze a falon a csavarok, stb. fölé, majd csúsztassa le a helyére. Miután a nyomtatót elhelyezte, ellenőrizze ismét a fali csavarokat, hogy meg tudják-e tartani a nyomtató súlyát.

### *▲ FIGYELEM*

- A nyomtató körülbelül 2,4 kg, amikor a legnagyobb átmérőjű papírhenger van benne.
- Használjon olyan csavarokat a falban, amelyek elég erősek, hogy ellenálljanak legalább 12 kgf (118 N) nyomatéknak.
- (3) Nyomja meg a burkolat nyitó kart és nyissa fel a nyomtató burkolatát.
- (4) A képen látható módon helyezze be a papírhengert.

### 4-2. A gumitalpak felszerelése

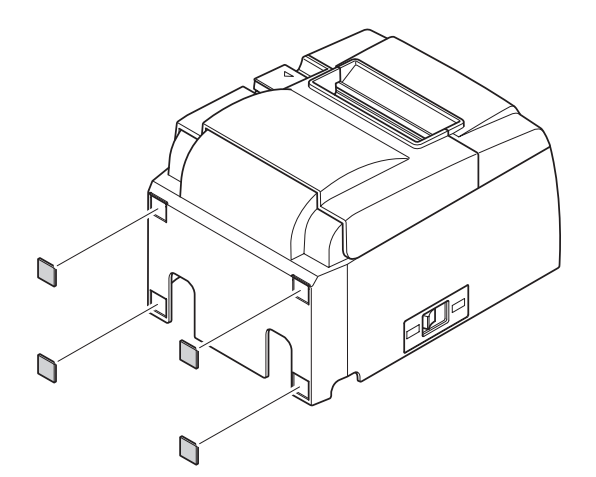

 Az ábrán látható helyekre szerelje fel a gumitalpakat.

A gumitalpak felhelyezése előtt a felületet alaposan tisztítsa meg a szennyeződésektől.

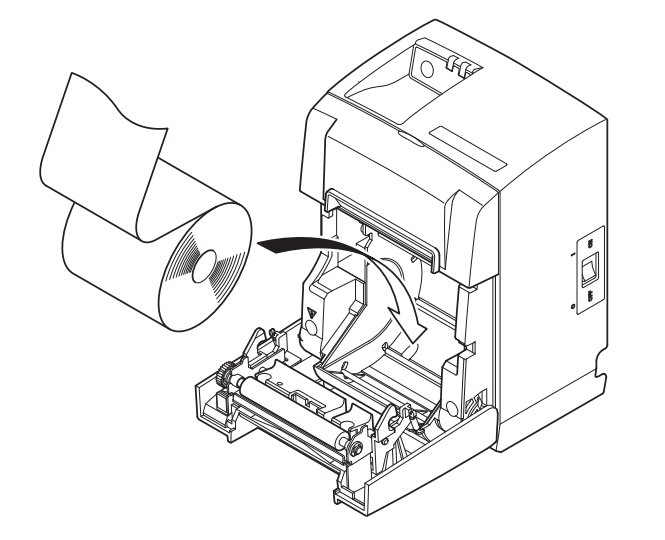

- (2) Nyomja meg a burkolat nyitó kart és nyissa fel a nyomtató burkolatát.
- (3) A képen látható módon helyezze be a papírhengert.
  - Megjegyzés: A csatlakozó formájától függően a nyomtató esetleg nem helyezhető el függőlegesen a párhuzamos interfész használatakor.

### 4-3. A kapcsolófedél felszerelése

A kapcsolófedelet nem kell feltétlenül felszerelnie, csak ha szükségét érzi. A kapcsolófedél felszerelése az alábbi esetekben indokolt:

- ha el szeretné kerülni, hogy a kapcsolót tévedésből működtessék,
- ha el szeretné kerülni, hogy a kapcsolót mások is működtessék.

A kapcsolófedelet az alábbi ábrán látható módon szerelje fel.

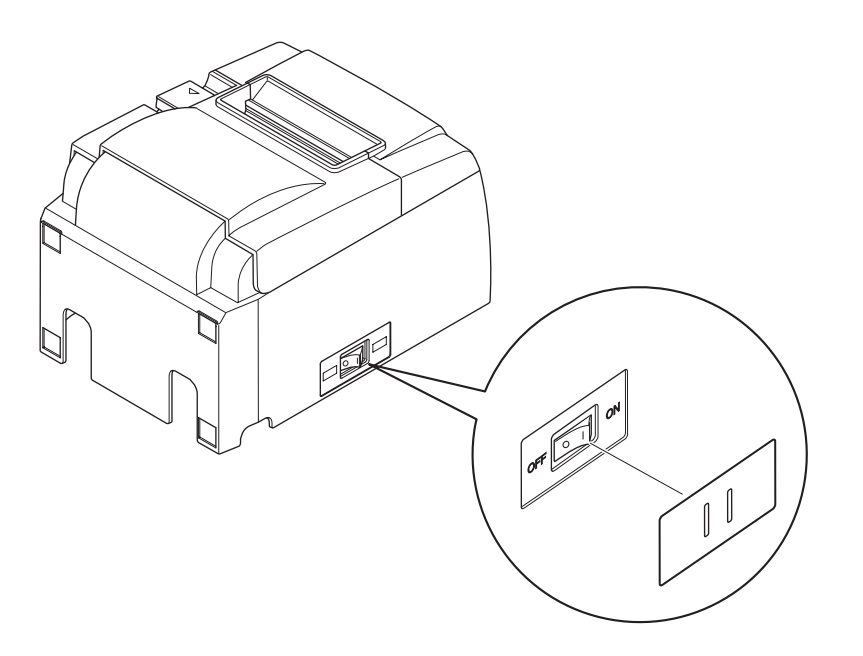

A hálózati kapcsoló egy keskeny tárgy (pl. golyóstoll) segítségével, a kapcsolófedélen található lyukakon keresztül kapcsolható ON ( | ) és OFF (O) állásba.

### **▲ FIGYELEM**

Ha hosszabb ideig nem szándékozik használni a nyomtatót, húzza ki a fali csatlakozóból. Éppen ezért a nyomtatót a könnyű megközelítés érdekében a fali aljzathoz közel kell elhelyezni.

## 5. Termikus papírhenger adatok

Ha a fogyóeszközök elfogytak, az alább meghatározott termékeket használja.

### 5-1. Papírhenger adatok

Termikus papír

Vastagság: 65~85  $\mu$ m (kivéve Mitsubishi HiTec F5041)

Szélesség: 79,5±0,5 mm (57,5±0,5 mm a papírhenger tartó használatával)

A henger külső átmérője: ø83 mm vagy kevesebb

Göngyölt papírhenger szélesség: 80<sup>+0.5</sup> mm vagy (58<sup>+0.5</sup> mm a papírhenger tartó használatával)

Belső/külső mag átmérő

Külső mag<br/>ø18±1 mmBelső mag<br/>ø12±1 mmNyomtatási felület:A henger külső széleA henger végének kezelése:A papír maghoz rögzítéséhez ne használjon ragasztót<br/>vagy más eszközt.<br/>A papír végét ne hajtsa meg.

### 5-2. Ajánlott papír

Megjegyzés: 1) A nyomtatási sürüség a papírhenger típusától, a felhasználási környezettől, és az energiafogyasztás üzemmódjától függően változhat.

2) Előfordulhat, hogy egyes leolvasók vagy szkennerek nem képesek a nyomtatott vonalkód vagy karakterek leolvasására a nyomtatási sürüségtől függően. Nyomtatás előtt ellenőrizze, hogy a leolvasó vagy szkenner képes helyesen beolvasni a nyomtatott anyagot.

| Gyártó                                   | Termék megnevezése | Minőségi jellemzők/Felhasználási terület | Papír vastagság<br>(μm) |
|------------------------------------------|--------------------|------------------------------------------|-------------------------|
| Mitauhishi Dopor                         | P220AG             | normál papír                             | 65 (vastagság)          |
| Mills Limited                            | HP220A             | magas képstabilitású papír               | 65 (vastagság)          |
| Willis Linnica                           | HP220AB-1          | magas képstabilitású papír               | 75 (vastagság)          |
| Mitsubishi HiTec Paper<br>Flensburg GmbH | F5041              | normál papír                             | 60 (vastagság)          |
|                                          | PD150R             | normál papír                             | 75 (vastagság)          |
| Oii Danar Ca. I td                       | PD160R             | magas képstabilitású papír               | 75 (vastagság)          |
| Oji Paper Co., Ltd.                      | PD170R             | magas képstabilitású papír               | 75 (vastagság)          |
|                                          | PD190R             | közepes képstabilizáló papír             | 75 (vastagság)          |
| Nippon Paper Industries                  | TF50KS-E2D         | normál papír                             | 59 (vastagság)          |
| Kanzaki Specialty                        | P320RB             | 2 színű papír: piros és fekete           | 65 (vastagság)          |
| Papers Inc. (KSP)                        | P320BB             | 2 színű papír: kék és fekete             | 65 (vastagság)          |

### Megjegyzés:

Az ajánlott papírokkal kapcsolatban az alábbi internetcímen tájékozódhat: http://www.star-m.jp/eng/dl/dl02.htm

## 6. Vezérlőpult és más funkciók

### 6-1. Vezérlőpult

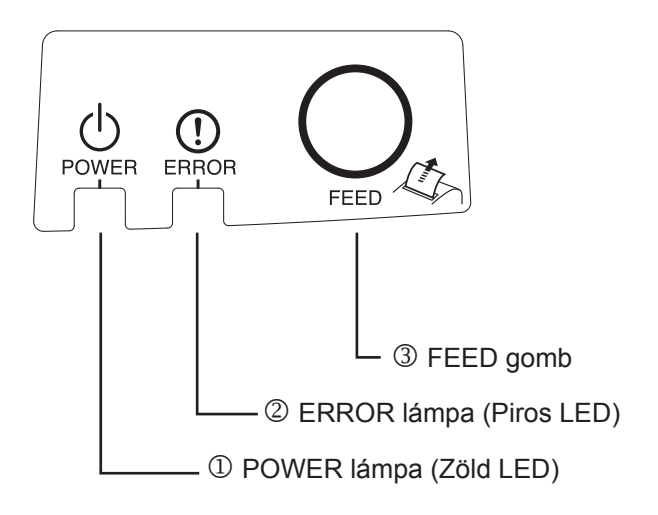

- POWER lámpa (Zöld LED) Világít ha BE van kapcsolva.
- ② ERROR lámpa (Piros LED) A POWER lámpával együtt számos hibát képes megjeleníteni.
- FEED gomb
   A papírhenger behúzásához nyomja meg a FEED gombot.

### 6-2. Hibák

1) Automatikusan javítható hibák

| Hiba megnevezése                              | POWER lámpa                     | ERROR lámpa | Javítási állapotok                                    |
|-----------------------------------------------|---------------------------------|-------------|-------------------------------------------------------|
| Fej magas hőmérsékletének<br>érzékelése       | 0,5 másodpercen-<br>ként villan | Ki          | A fej lehülése után automatikusan javítva.            |
| Alaplap magas hőmér-<br>sékletének érzékelése | 2 másodpercenként villan        | Ki          | Az alaplap lehülése után automati-<br>kusan javítva.  |
| Burkolat nyitva hiba                          | Be                              | Be          | A burkolat lecsukása után automa-<br>tikusan javítva. |

#### 2) Nem javítható hibák

| Hiba megnevezése        | POWER lámpa                 | ERROR lámpa                 | Javítási állapotok |
|-------------------------|-----------------------------|-----------------------------|--------------------|
| Fej hőérzékelő hiba     | 0,5 másodpercenként villan  | 0,5 másodpercenként villan  | Nem javítható      |
| Alaplap hőérzékelő hiba | 2 másodpercenként villan    | 2 másodpercenként villan    | Nem javítható      |
| VM feszültség hiba      | Ki                          | 1 másodpercenként villan    | Nem javítható      |
| VCC feszültség hiba     | 1 másodpercenként villan    | 1 másodpercenként villan    | Nem javítható      |
| EEPROM hiba             | 0,25 másodpercenként villan | 0,25 másodpercenként villan | Nem javítható      |
| USB hiba                | 5 másodpercenként villan    | 5 másodpercenként villan    | Nem javítható      |
| CPU hiba                | Ki                          | Ki                          | Nem javítható      |
| RAM hiba                | Ki                          | Be                          | Nem javítható      |

#### Megjegyzés:

- 1) Nem javítható hiba esetén azonnal kapcsolja KI a készüléket.
- 2) Nem javítható hiba esetén vegye fal a kapcsolatot a kereskedővel.

#### 3) Papír vágás hiba

| Hiba megnevezése | POWER lámpa | ERROR lámpa                       | Javítási állapotok                                                                                                    |
|------------------|-------------|-----------------------------------|----------------------------------------------------------------------------------------------------|
| Papír vágás hiba | Ki          | 0,125 másodper-<br>cenként villan | Az olyan hibák, mint a papír beszorulás,<br>vagy a vágókés visszatérítése a készülék ki-,<br>majd bekapcsolásával javítható (lásd 7-3). |

Megjegyzés: Ha a vágókés nem tér vissza a helyére, vagy nem hajtja végre a kezdő mozgást, az nem javítható hibát eredményez.

#### 4) Papír érzékelési hiba

| Hiba megnevezése    | POWER lámpa | ERROR lámpa                     | Javítási állapotok                                                              |
|---------------------|-------------|---------------------------------|---------------------------------------------------------------------------------|
| Papír kimeneti hiba | Be          | 0,5 másodpercen-<br>ként villan | Új papírhenger behelyezésével és a fedél<br>lecsukásával autamatikusan javítva. |

### 6-3. Önálló nyomtatás

Teszt nyomtatása

A FEED gomb nyomvatartása közben kapcsolja BE a készüléket. Tesztnyomtatás történik. Nyomtatásra kerül a verziószám és a nyomtatási beállítások. Amikor a nyomtató elkezdte a nyomtatást, engedje el a FEED gombot. A nyomtatás után a nyomtató visszatér a normál üzemmódba.

\*\*\* TSP100GT
Unit : Cutter
 FEDCBA9876543210
<2> 0000000000000000
<4> 00000000000000
<c> 00000000000000
USB-ID : Disable
Class : Printer
Cutter : Enable

## 7. A papír beszorulásának elhárítása és megelőzése

### 7-1. A papír beszorulásának megelőzése

A papírt a kiadás és vágás előtt és közben nem szabad megfogni. Ha a papírt kiadás közben húzza vagy tolja, az a papír beszorulásához, vágási hibához, vagy sorvezetési hibához vezethet.

### 7-2. A papír beszorulásának elhárítása

Ha beszorult a papír, tegye a következőket.

- (1) A nyomtató kikapcsolásához kapcsolja ki a kapcsolót.
- (2) Nyomja a kart maga felé a nyomtató fedelének kinyitásához.
- (3) Távolítsa el a megszorult papírt.
  - Megjegyzés: A termikus fej vagy a gumihenger deformációjának megakadályozására ne húzza a papírt erőszakkal zárt nyomtatófedél mellett.
- (4) Igazítsa meg a papírtekercset és a nyomtató burkolatát finoman csukja le.
  - **Megjegyzés 1:** Ellenőrízze, hogy a papír egyenesen fut. Ha papír nem fut egyenesen és lecsukja a nyomtató burkolatát, az a papír megszorulásához vezethet.
    - Megjegyzés 2: A lecsukáshoz a burkolat mindkét szélét nyomja le. Ne próbálja lecsukni a burkolat közepének nyomásával. A burkolat esetleg nem záródik megfelelően.
- (5) A nyomtató kikapcsolásához kapcsolja ki a kapcsolót. Ellenőrízze, hogy az ERROR LED nem világít.
  - Megjegyzés: Amíg az ERROR LED világít, a nyomtató nem fogad semmilyen parancsot (pl. nyomtatási parancsot), ezért ellenőrízze, hogy a burkolat megfelelően be van-e csukva.

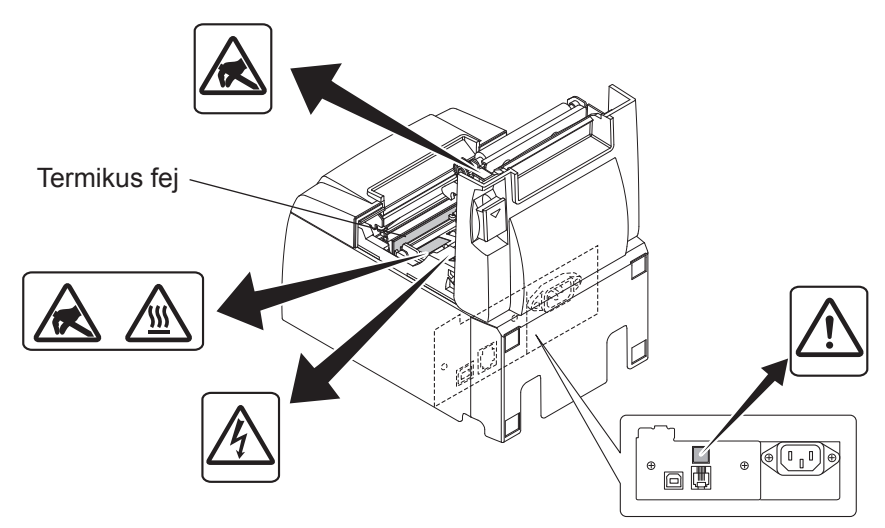

### Figyelem jel

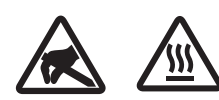

Ezek a jelek a termikus nyomtatófej mellett találhatók.

Mivel a termikus fej a nyomtatás után felforrósodik, ne érjen hozzá. A statikus elektromosság a termikus nyomtatófej sérülését okozhatja. A termikus nyomtatófej statikus elektromosságtól való védelme érdekében, ne érjen hozzá.

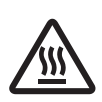

Ez a jelölés a vágófej mellett található. Soha ne érjen hozzá a pengéhez, mert az ujjainak sérülését okozhatja.

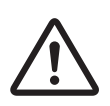

Ez a jelölés a periféria meghajtó csatlakozója mellett található. Ne csatlakoztassa telefonhoz.

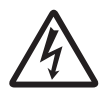

Ez a jelölés vagy matrica a burkolatot vagy a védőlemezt rögzítő csavarok mellett található, amelyet kizárólag szakember nyithat fel. A szakembereken kívül más ne távolítsa el ezeket a csavarokat. A burkolaton belüli magas feszültségű területek veszélyesek lehetnek.

# 7-3. A megszorult vágókés kiszabadítása (csak az automatikus vágókéssel szerelt modelleken).

Amennyiben az automata vágóeszköz elakad, húzza ki az USB-kábelt és a hálózati csatlakozót egyaránt a nyomtató kikapcsolásához. Ezután csatlakoztassa újra az USB-kábelt, majd a hálózati csatlakozót a nyomtató bekapcsolásához.

Amennyiben a nyomtató újraindítása nem oldja meg a problémát, kövesse az alábbi lépéseket.

### 🕂 FIGYELMEZTETÉS

Mivel a vágókéssel végzett műveletek veszélyesek lehetnek, ezért először a nyomtatót kapcsolja ki.

- (1) A nyomtató kikapcsolásához kapcsolja KI a kapcsolót.
- (2) Az automatikus vágókés eléréséhez távolítsa el az előlapot.
- (3) Távolítsa el a megszorult papírt.

Megjegyzés: Legyen óvatos, a megszorult papír eltávolítása közben nehogy kárt tegyen a nyomtatóban.

Mivel a termikus fej különösen érzékeny, ne érjen hozzá.

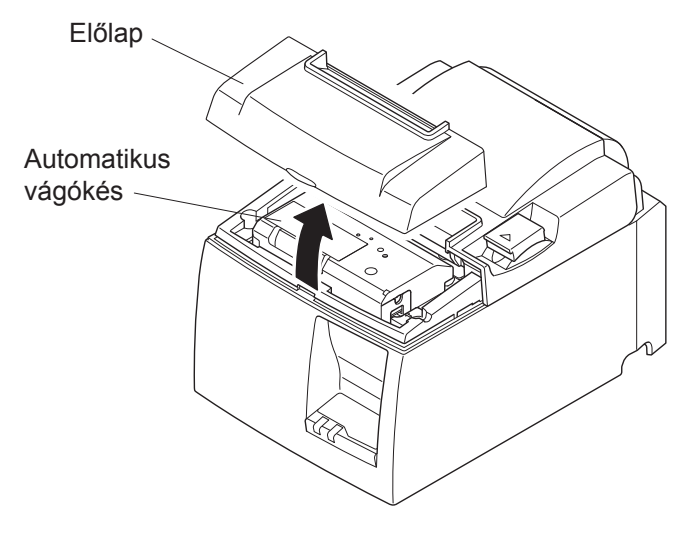

- (4) Helyezze a Philips-csavarhúzót a vágókés oldalán található kézi beállítónyílásba, majd fordítsa a jobb oldalon látható nyíllal megegyező irányba egészen addig, amíg a hátsó borító fel nem nyílik.
- (5) Nyissa fel a burkolatot, távolítsa el a megszorult papírt, majd tegye vissza a papírhengert.
- (6) Szerelje vissza az előlapot, majd kapcsolja BE a készüléket.

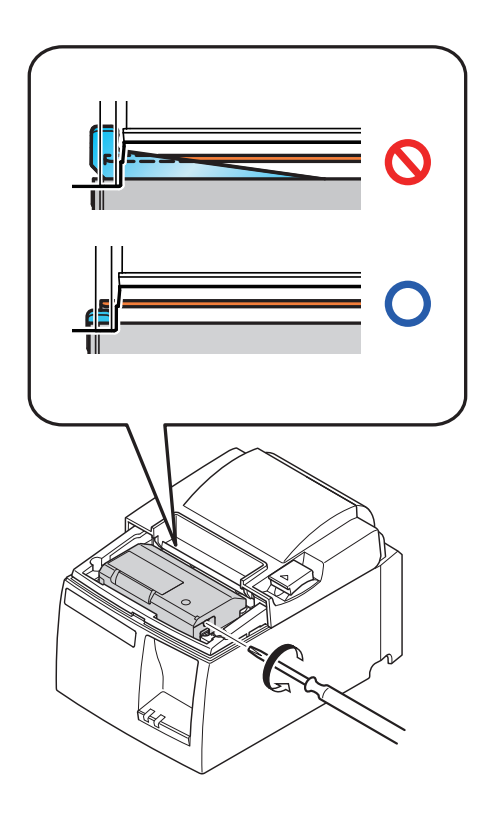

### 8. Rendszeres tisztítás

A lerakódott por és szennyeződés miatt a nyomtatott karakterek részben elmosódottak lehetnek. A hiba megelőzése érdekében, a papír szennyeződései a papírtartóban, és a papírvezető részben gyűlnek össze, de a termikus fej felületéről rendszeresen el kell távolítani a szennyeződést. A tisztítást 6 havonta egyszer vagy egymillió soronként ajánlatos elvégezni.

### 8-1. A termikus fej tisztítása

A termikus fej felületén összegyűlt sötét papírpor eltávolításához egy alkoholba (etanol, metanol vagy izopropil-alkohol) mártott pamutronggyal (vagy puha ronggyal) törölje le azt.

- Megjegyzés 2: Ne próbálja meg rögtön nyomtatás után letörölni a termikus fejet, amikor az még forró.
- Megjegyzés 3: Ügyeljen arra, hogy a tisztítás közben kialakuló statikus elektromosság következtében is sérülhet a termikus fej.

Megjegyzés 4: Kapcsolja BE az áramot, miután az alkohol teljesen felszáradt.

### 8-2. A gumigörgő tisztítása

Száraz puha rongyot használjon a gumigörgőn felgyülemlett por eltávolításához. Forgassa a fémlapot a teljes felület megfelelő tisztításához.

### 8-3. A papírtartó és a környező terület tisztítása

Távolítsa el az esetleg felgyülemlett törmeléket, port, papírdarabkákat, ragasztót, stb. a papírtartóból.

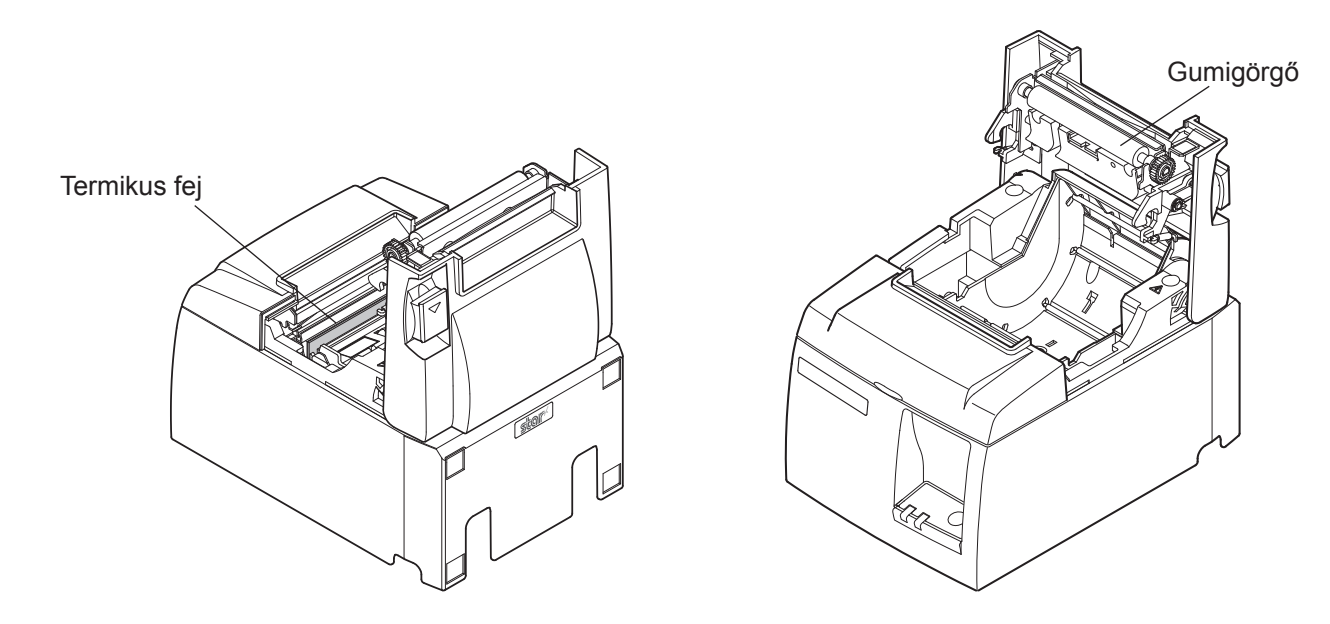

Megjegyzés 1: A termikus fej könnyen sérül, ezért egy puha ronggyal törölje le, ügyelve arra, hogy nem karcolja meg.

### 9. Periféria meghajtó áramkör

A periféria meghajtó áramkörhöz csak periféria eszközöket (pl. pénztárgép, stb.) csatlakoztasson.

Ne csatlakoztassa telefonhoz.

Olyan kábeleket használjon, amelyek megfelelnek az alábbi követelményeknek.

#### Periféria csatlakozó

| Tüske<br>száma | Jel<br>név | Funkció                | I/O<br>irány |
|----------------|------------|------------------------|--------------|
| 1              | FG         | Keret földelés         |              |
| 2              | DRD1       | Meghajtó jel 1         | KI           |
| 3              | +24V       | Meghajtó tápfeszültség | KI           |
| 4              | +24V       | Meghajtó tápfeszültség | KI           |
| 5              | DRD2       | Meghajtó jel 2         | KI           |
| 6              | DRSNS      | Érzékelés jel          | BE           |

## Moduláris dugó: MOLEX 90075-0007, AMP641337, vagy BURNDY B-66-4 Árnyékolás Vezeték

#### Meghajtó áramkör

Az ajánlott meghajtó egység az alább látható.

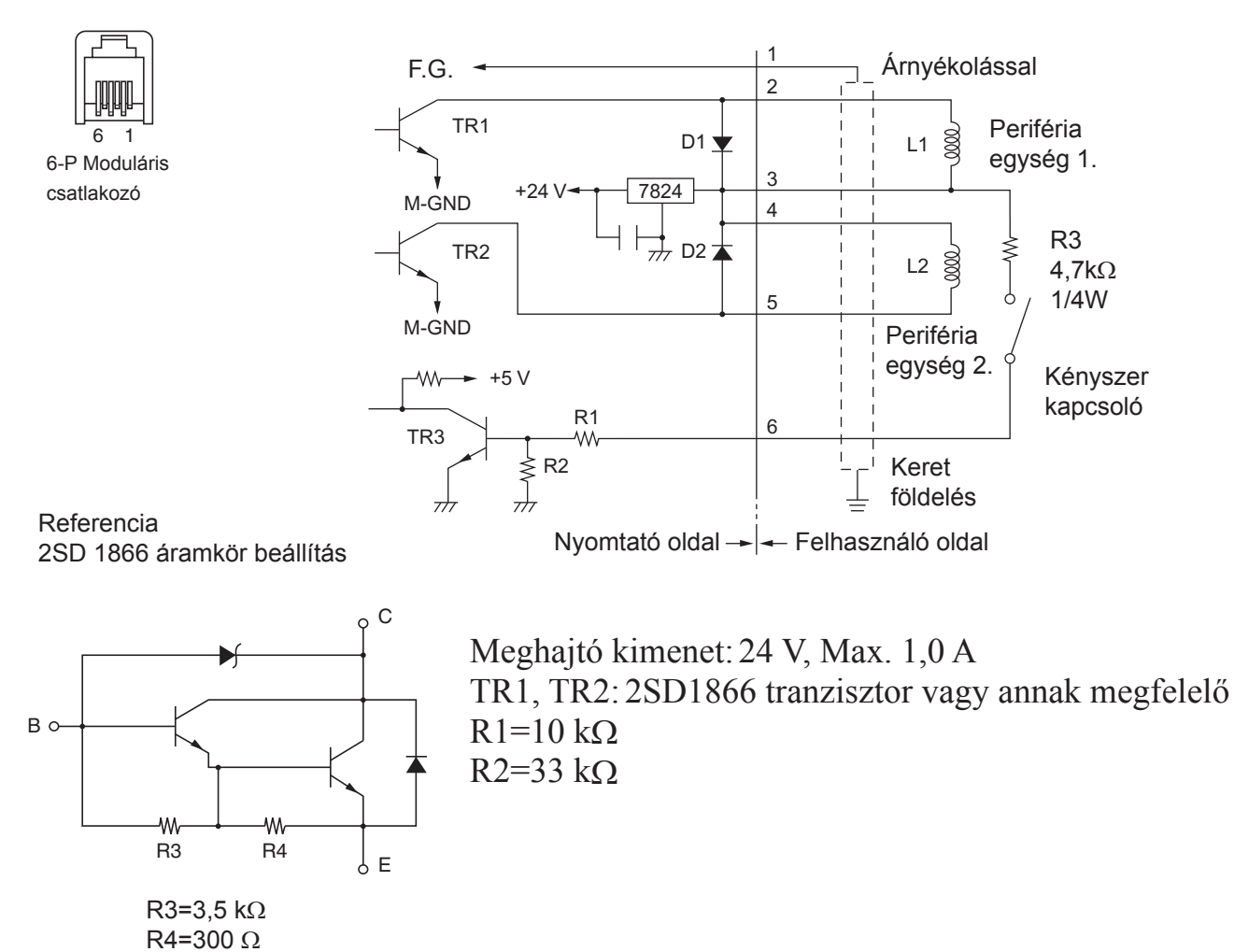

# Megjegyzések: 1. Az 1. tüske árnyékolását a periféria keretföldeléséhez kell csatlakoztatni.

- 2. Két meghajtót nem lehet egyszerre csatlakoztatni.
- 3. A perifériának meg kell felenie az alábbi követelményeknek: ON idő / (ON idő + OFF idő) ≤ 0,2
- 4. Az L1 és L2 tekercsek minimális ellenállása 24  $\Omega$ .
- 5. A D1 és D2 diódák maximális abszolút értéke (Ta =  $25^{\circ}$ C): Átlagos egyenirányított áram Io = 1 A
- 6. TR1 és TR2 tranzisztorok maximális abszolút értéke (Ta = 25°C): Kollektor áram Ic = 2 A

### 10. Műszaki adatok

### 10-1. Általános műszaki adatok

- (1) Nyomtatási mód Közvetlen soros termikus nyomtatás
- (2) Nyomtatási sebesség Max. 2000 pont/mp. (250 mm/mp.)
- (3) Pont sűrűség 203 dpi: 8 pont/mm (0,125 mm/pont)
- (4) Nyomtatási szélesség Max. 72 mm

Teljes méret

Zajkibocsátás kb.:

Súlv

(6)

(7)

(8)

(5) Papírhenger Az ajánlott papírhengerekkel kapcsolatban nézze át az 5. fejezetet.

Papírszélesség: 79,5±0,5 mm (57,5±0,5 mm a papírhenger tartó használatával)

Henger átmérő: ø83 mm vagy kevesebb

 $142 (Szél.) \times 204 (Mély.) \times 132 (Mag.) mm$ 

Automatikus vágóval felszerelt modell: 1,75 kg (papírhenger nélkül)

Tépőcsíkkal szerelt modell: 1,59 kg (papírhenger nélkül)

54 dB (Automatikus vágóval felszerelt modell)

57 dB (Tépőcsíkkal szerelt modell)

Megjegyzés: A fenti zajszint-méréseket a cég által kidolgozott körülmények között végezték. A mért zajszintek a felhasznált papír típusától, a felhasználási környezettől, és az energiafogyasztás üzemmódjától függően változhatnak.

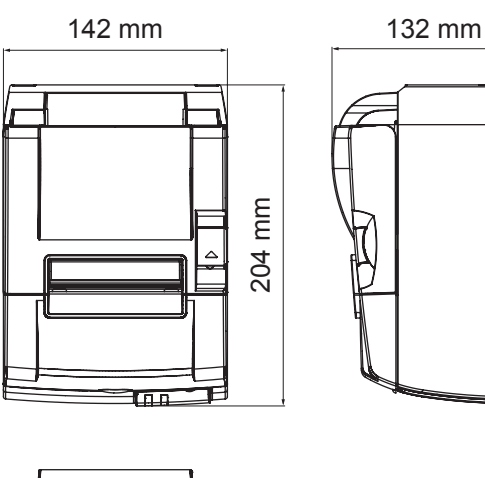

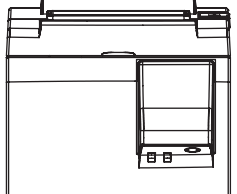

### 10-2. Automatikus vágókés műszaki adatok

Vágási sebesség
 Legfeljebb 20 vágás percenként
 Papírvastagság
 65~85 μm

### 10-3. Csatlakozó

| (1) | Műszaki adatok | USB 2.0 full speed                   |
|-----|----------------|--------------------------------------|
|     |                | Nyomtató és szolgáltató kompatibilis |
| (2) | Csatlakozó     | B típusú                             |

B típusú csatlakozó:

DUSB-BRA42-T11(D2)-FA (gyártó: DDK)

| Pin No. | Jel megnevezés | Funkció             |
|---------|----------------|---------------------|
| 1       | VBUS USB       | Power pin (+5 V DC) |
| 2       | D -            | Dátumérték –        |
| 3       | D +            | Dátumérték +        |
| 4       | GND            | Jel földelés        |

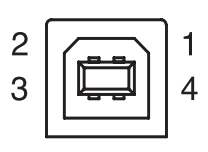

### 10-4. Elektromos jellemzők

- (1) Bemeneti feszültség
- (2) Áramfelvétel

100 - 240 V AC, 50/60 Hz Működés közben: kb. 55 W (ASCII nyomtatás) Készenlét: kb. 4 W

### 10-5. Környezeti feltételek

(1) Működés Hőmérséklet Páratartalom

5°C - 45°C 10% - 90% RH (lecsapódás nélkül)

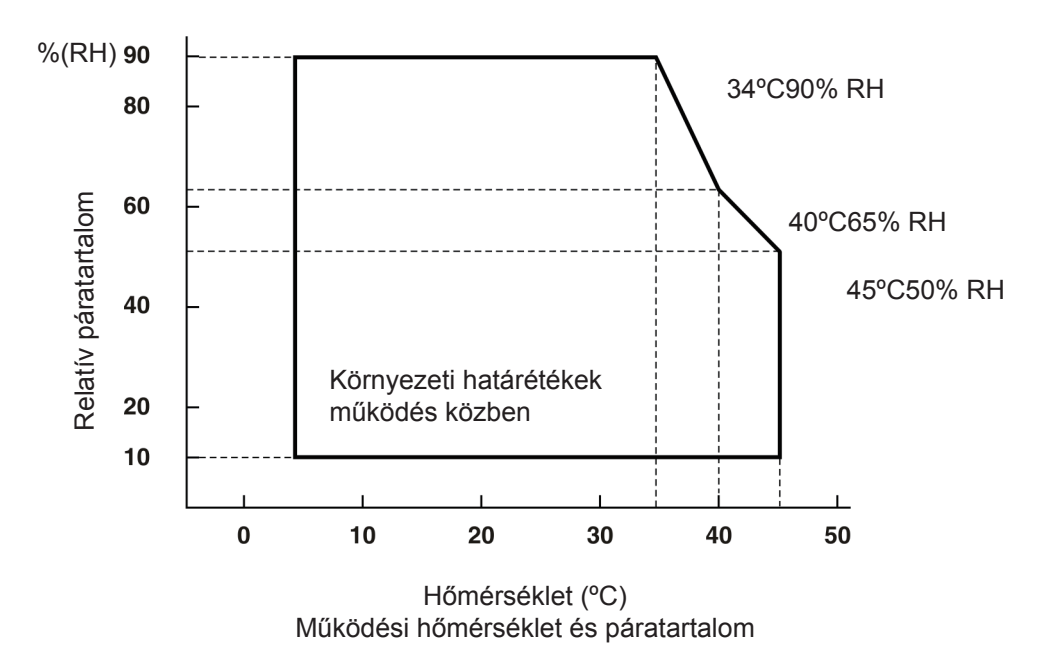

 (2) Szállítás/tárolás (papír nélkül) Hőmérséklet -20°C - 60°C
 Páratartalom 10% - 90% RH (lecsapódás nélkül)

### 10-6. Megbízhatóság

1)

| Élettartam | Mechanikai:          | 20 millió sor                                          |
|------------|----------------------|--------------------------------------------------------|
|            | Fej:                 | 100 millió ciklus, 100 km (±15% max. átlagos fej       |
|            |                      | ellenállási ingadozás)                                 |
|            |                      | 2 színű nyomtatás, 50 millió ciklus, 50 km (±15%       |
|            |                      | max. átlagos fej ellenállási ingadozás)                |
|            | Automatikus vágókés: | 1 millió vágás (65 - 85 $\mu$ m közötti papírvastagság |
|            |                      | esetén)                                                |

<Feltételek> Átlagos nyomtatási érték: 12.5% Ajánlott termikus papír:  $65 \,\mu m$ 

2) MCBF: 60 millió sor

A Mean Cycle Between Failure (MCBF) (Meghibásodások között eltelt üzemelési teljesítmény) a teljes élettartam alatti meghibásodásra vonatkozik, amely véletlenszerű vagy kopásból eredő hibákat is tartalmaz, amely a nyomtató 20 millió soros élettartama során keletkezett.

- \* Amint az a 20 millió soros mechanikai teljesítménynél is látható, a 60 milló soros MCBF nem a használati időtartamot jelzi.
- 3) Automatikus vágókés (élettartam) 1 millió vágás (65 - 85  $\mu$ m közötti papírvastagság esetén)
  - Minden fent említett megbízhatósági érték az ajánlott termikus papír használatával érten-\* dő. A nem ajánlott termikus papírok használata esetén a nyomtató élettartama nem garantált

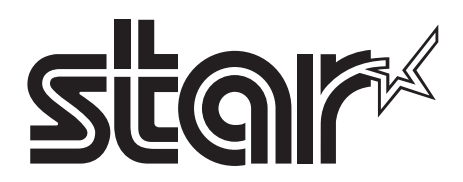

#### SPECIAL PRODUCTS DIVISION STAR MICRONICS CO., LTD.

536 Nanatsushinya, Shimizu-ku, Shizuoka, 424-0066 Japan Tel: (int+81)-54-347-0112, Fax: (int+81)-54-347-0409

Please access the following URL http://www.star-m.jp/eng/dl/dl02.htm for the latest revision of the manual.

#### OVERSEAS SUBSIDIARY COMPANIES STAR MICRONICS AMERICA, INC.

1150 King Georges Post Road, Edison, NJ 08837-3729 U.S.A. Tel: (int+1)-732-623-5555, Fax: (int+1)-732-623-5590

#### STAR MICRONICS EUROPE LTD.

Star House, Peregrine Business Park, Gomm Road, High Wycombe, Bucks, HP13 7DL, U.K. Tel: (int+44)-1494-471111, Fax: (int+44)-1494-473333